## 機關管理者如何幫機關同仁設定系統權限 110/11/12

- 進入「TAIPEION 入口網」後,選取左側選單中「入口網管理」>>「系統 設定」>>「帳號權限管理」。
- 2. 可以善用查詢功能查到要設定之人員。
- 3. 點選人員左側 🔤 之「系統授權」按鈕。

|                  |            |        |            |           |                |      |           | K· E·     | E- E- Q0 E |  |
|------------------|------------|--------|------------|-----------|----------------|------|-----------|-----------|------------|--|
| 首頁               | <u>ه</u> < | 帳號權限管理 | 2.         |           |                |      |           |           |            |  |
|                  |            | 讀輸入補助  | 李信         | 単位 國 全部 🗸 | 血浴             |      |           |           | + 新塔 : 更多  |  |
|                  | 슈          |        | <b>把</b> 证 | 姓名        | 華位             | 權限狀態 | 修改日期      | 操作紀錄      | 功度。我的方面    |  |
| 行政作業             | 8          |        | _          | 8         | 統研發中心          | 獻用   | 110/08/19 | 110/08/19 |            |  |
| 研考便民             | ۵          |        |            |           |                |      |           |           | CONCISCIE. |  |
| 資訊服務             | ٦          |        |            |           |                |      |           |           | 3.         |  |
| 人主政風             | ది         |        |            |           |                |      |           |           |            |  |
| 財務地政             | ۲          |        |            |           |                |      |           |           |            |  |
| 衛生謦消             | €          |        |            |           |                |      |           |           |            |  |
| 機關內網             | 80         |        |            |           |                |      |           |           |            |  |
|                  | 슈          |        |            |           |                |      |           |           |            |  |
| 通訊錄              | ۵          |        |            |           |                |      |           |           |            |  |
| 行事層              | 8          |        |            |           |                |      |           |           |            |  |
| 布告欄              |            |        |            |           |                |      |           |           |            |  |
| 意見調查             | 1.         |        |            |           |                |      |           |           |            |  |
| 人口網管理            | ^ <b>Q</b> |        |            |           |                |      |           |           |            |  |
| 东北設走<br>533年8月1日 | ^          |        |            | -         |                |      |           |           |            |  |
| A St 健 均 目 /E    |            | 1      |            | 1         | 總頁劃:1 匈貢単數: 10 |      |           |           |            |  |

- 4. 點開後,選取「個人權限設定」頁籤。
- 5. 設定各應用系統可檢視權限。

| 系統授權          ×   |                               |  |  |  |  |  |  |  |
|-------------------|-------------------------------|--|--|--|--|--|--|--|
| 4.<br>權限總覽 個人權限設定 | 快速權限設定 無 🗸 套用                 |  |  |  |  |  |  |  |
| - 🖿 系統列表          | <ul> <li>○無 ○一般使用者</li> </ul> |  |  |  |  |  |  |  |
| - 🖿 行政作業          | ● 無 ○ 一般使用者                   |  |  |  |  |  |  |  |
| - 🖿 新公文           | ○ 無 ○一般使用者                    |  |  |  |  |  |  |  |
| - 💴 節能填報          | ○ 無 ○一般使用者                    |  |  |  |  |  |  |  |
| - 🖿 電子公務          | ○ 無 ○一般使用者                    |  |  |  |  |  |  |  |
| - 🖿 法律事務管理        | ○ 無 ○一般使用者                    |  |  |  |  |  |  |  |
| - 🐂 無紙會議          | ○ 無 ○ 一般使用者                   |  |  |  |  |  |  |  |
| - 🖿 會議室管理         | ○ 無 ○ 一般使用者                   |  |  |  |  |  |  |  |
| - 🖿 電子公報          | ○ 無 ○ 一般使用者                   |  |  |  |  |  |  |  |
| - 🍋 數位表單平台        | ○ 無 ○ 一般使用者                   |  |  |  |  |  |  |  |
| 確定                |                               |  |  |  |  |  |  |  |